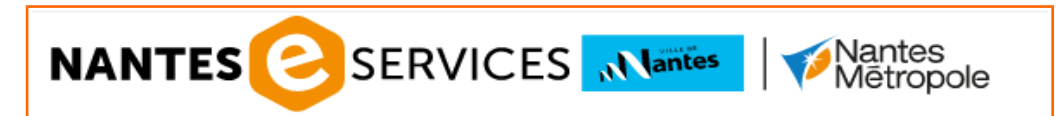

## **COMMENT S'INSCRIRE ?**

### ÉTAPE N°1 : Créer son compte E-services

- VOUS EFFECTUEZ POUR LA PREMIÈRE FOIS VOS DÉMARCHES D'INSCRIPTION VIA INTERNET : La création d'un compte E-services est obligatoire.
   Cette démarche est à effectuer une seule et unique fois, vos identifiants seront ensuite à conserver.
- Vous avez déjà créé votre compte E-services (anciennement E-demarches) : Passez à l'ÉTAPE N°2.

Pour commencer l'Etape n°1, rendez-vous sur le site : <u>https://eservices.nantesmetropole.fr/accueil-particuliers</u>

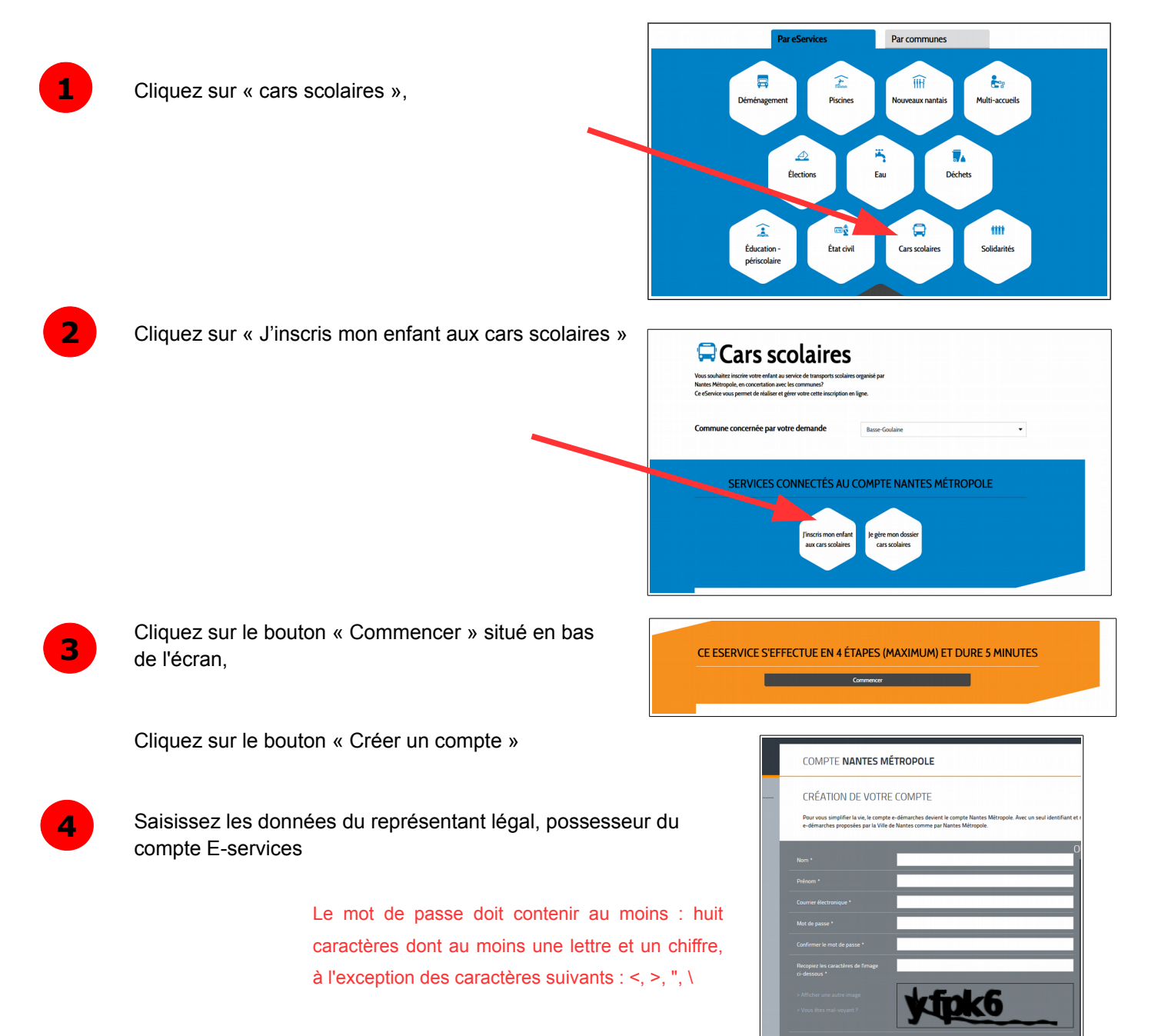

Cliquez sur CRÉER MON COMPTE.

5

6

8

Vous recevez un mail sur votre boite mail. Activez votre compte en cliquant sur le lien présent à l'intérieur de ce mail.

Votre compte est créé, vous pouvez poursuivre en cliquant sur MES SERVICES puis sur Accès aux e-services Nantes Métropole

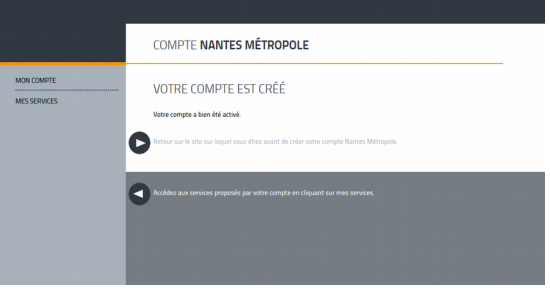

De retour sur le site E-services, complétez votre profil E-services en remplissant les champs suivant :

Type de compte : Particulier

Puis cliquez sur SUIVANT. Renseignez votre date de naissance, votre(vos) numéro(s) de téléphone puis votre adresse.

Cochez la cases concernant les Conditions Générales d'Utilisation (accessibles en cliquant sur le lien). Puis cliquez sur VALIDER.

Votre compte E-SERVICES est maintenant créé, vous pouvez accéder à l'inscription aux cars scolaires (voir étape 2 ci-dessous)

#### ÉTAPE N°2 : S'inscrire aux cars scolaires

#### https://eservices.nantesmetropole.fr

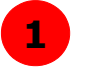

Si vous n'êtes pas connecté, connectez vous à votre compte E-Services, en cliquant sur ME CONNECTER en haut à droite :

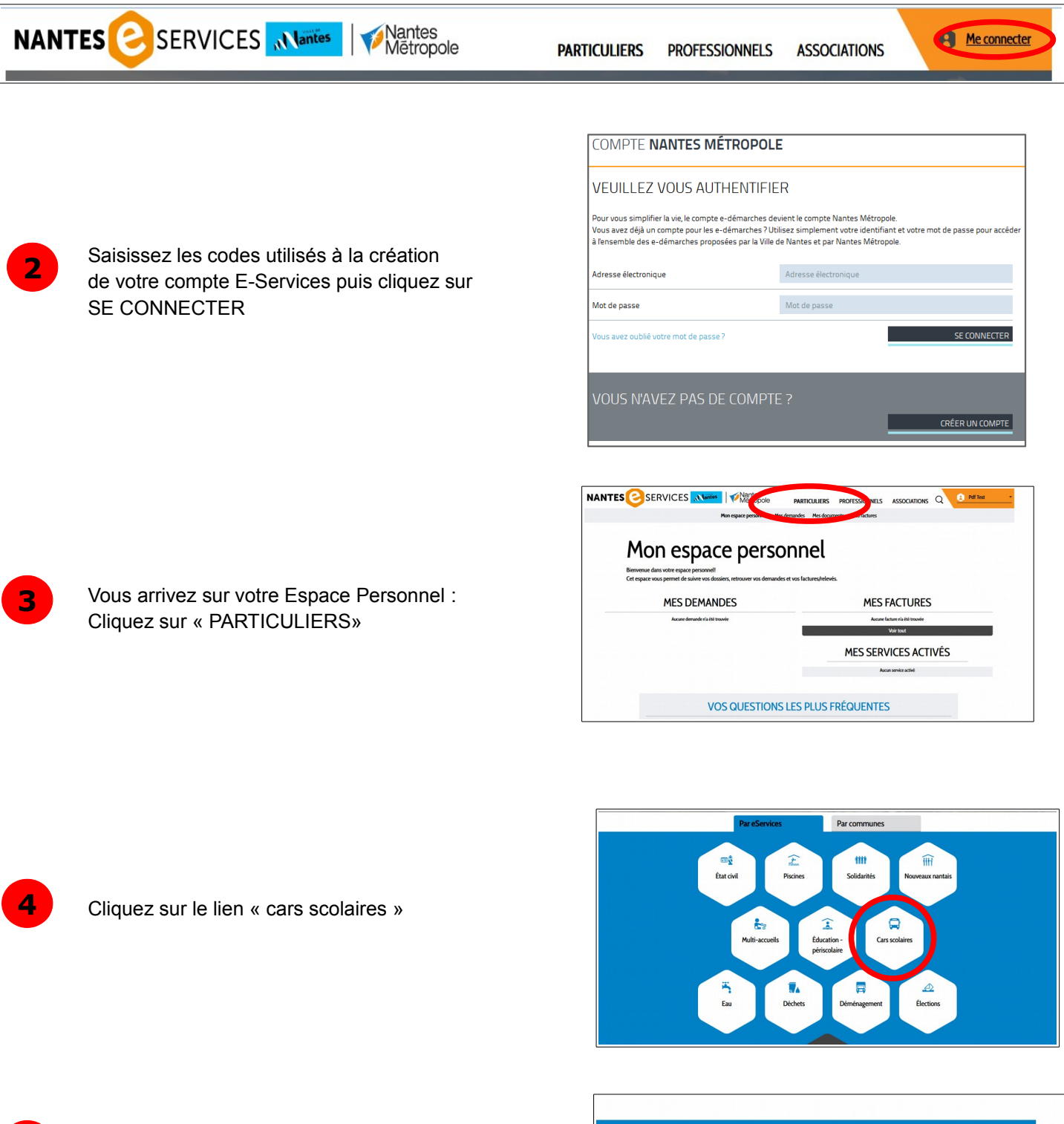

Puis sur « J'inscris mon enfant aux cars scolaires »

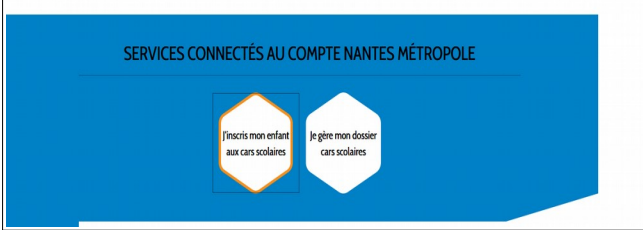

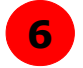

Lisez les informations importantes de la première page puis cliquez sur le bouton COMMENCER situé en bas de la page,

| Vous effectuez une inscription aux cars scolaires                                                 | Vous renouvelez votre inscription aux cars scolaires,                                                                                                    |
|---------------------------------------------------------------------------------------------------|----------------------------------------------------------------------------------------------------|
| en ligne pour la première fois, cliquez sur :                                                     | cliquez sur :                                                                                                    |
| JE N'AI PAS DE DOSSIER                                                                            | J'AI UN DOSSIER                                                                                                    |
| Saisissez les informations relatives à la scolarité<br>et aux transports de votre(vos) enfant(s). | Saisissez les codes reçus par mail puis VALIDER  Activation de la gestion du dossier cars scolaires  Saisiser les informations de connexion que vous avez reçu par email ou qui vous ont été remises suite à Uétrifiart Code d'accèr  Vérifiez les informations pré-remplies et modifiez, si besoin les informations erronées. |

|                     | formations de contac     | t du demandeur                                                               |                                |
|---------------------|--------------------------|------------------------------------------------------------------------------|--------------------------------|
|                     |                          |                                                                              |                                |
| Nom :               |                          | Test                                                                         |                                |
| Prénom :            |                          | Pdf                                                                          |                                |
| Email de co         | ntact :                  | testpdf@yopmail.com                                                          |                                |
| Téléphone 1         | :                        | 0606060606                                                                   |                                |
| Alerte SMS          | 1:                       | Oui                                                                          |                                |
| Téléphone 2 :       |                          | 0202020202                                                                   |                                |
| Alerte SMS 2 :      |                          | Non                                                                          |                                |
| J'accepte le r      | èglement intérieur       |                                                                              |                                |
|                     |                          |                                                                              |                                |
| Adresse du d        | emandeur                 |                                                                              |                                |
| Adresse ·           |                          | 1 Rue de la Bertinière - 44115 BAS                                           | SE-GOLILAINE                   |
| The case :          |                          |                                                                              | SE GOOD INC                    |
| Usager 1            |                          |                                                                              |                                |
|                     |                          |                                                                              |                                |
| Nom :               |                          | test                                                                         |                                |
| Prénom :            |                          | pdfenfant                                                                    |                                |
| Date de naissance : |                          | 28/07/2010                                                                   |                                |
| Autorisé à n        | entrer seul :            | Oui                                                                          |                                |
| Etablisseme         | ent scolaire fréquenté : | EC LA CHAMPAGNERE                                                            |                                |
|                     | Arrêt utilisé            | ALLER                                                                        | RETOUR                         |
|                     |                          |                                                                              | Arrest FTAR: FC LA CHAMPAGNERE |
|                     |                          | Arret 5 RUE GEORGE SAND                                                      |                                |
|                     | Arrêt montée             | Arrêt 5 RUE GEORGE SAND<br>(BASSE-GOULAINE)                                  | (BASSE-GOULAINE)               |
| LUNDI               | Arrêt montée             | Arrêt 5 RUE GEORGE SAND<br>(BASSE-GOULAINE)<br>Arrêt FTAB: EC LA CHAMPAGNERE | (BASSE-GOULAINE)               |

Un récapitulatif de votre demande vous permet de contrôler les informations transmises.

8

Cliquez sur le bouton VALIDER situé en bas de la page.

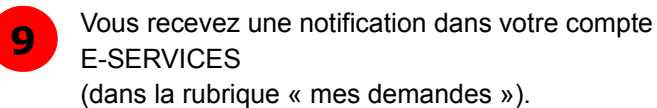

# Mon espace personnel

Bienvenue dans votre espace personnel!

Cet espace vous permet de suivre vos dossiers, retrouver vos demandes et vos factures/relev

#### **MES DEMANDES** Service Demande Statut S'inscrire aux cars scolaires Cars scolaires En cours d'instruction Voir tout

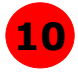

**10** Vous recevez 1 mail (attention, vérifiez vos SPAM ou vos courriers indésirables) confirmant la prise en compte de l'inscription et contenant les identifiants nécessaires à la récupération de votre dossier sur E-Services. Ce mail est à conserver.

> Votre dossier est maintenant pris en compte par les services. Un mail vous sera adressé à compter du 22 août pour vous permettre de connaître vos circuits et consulter votre compte E-services.